### به نام خداوند بخشنده مهربان

## وشها و بروتکلهای زنتیکی

# www.genetica.ir

#### آموزش طراحی گام به گام پرایمر با نرم افزار GENE RUNNER

آشنایی با نرم افزارهای طراحی پرایمر:

این روزها تنوع نرم افزارهای طراحی پرایمر به قدری زیاد شده که گاهی برای انتخاب یک نرم افزار جامع با مشکل مواجه میشویم. در راهنمای زیر اطلاعاتی از برخی از این نرم افزارها آورده شده است و یک بار از یک مسیر برای طراحی پرایمر استفاده شده است. این مسیر شامل استفاده از تعدادی از نرم افزارها و وبسایت های مرتبط میباشد.

#### :GeneRunner

این نرم افزار را میتوانید به صورت رایگان دانلود کنید. در صفحه اصلی این نرم افزار مطابق شکل ۱، گزینه File سپس Nucleic acid sequence را انتخاب کنید. صفحه ای مشابه شکل ۲ باز خواهد شد.

| Ge   | ne Runner         | Street, or other    |                       |               |   |
|------|-------------------|---------------------|-----------------------|---------------|---|
| File | Edit View         | Analysis Database C | ptions Look Window    | Feedback Help |   |
|      | New               |                     | Nucleic acid sequence | Ctrl+Alt+N    |   |
| 2    | Open              | Ctrl+O              | Protein sequence      | Ctrl+Alt+P    | - |
|      | Close             | Ctrl+F4             | Alignment Project     | Ctrl+Alt+J    | K |
|      | Close All         | 1000000             | Table                 | •             |   |
| A    | Save              | Ctrl+S              | Database              |               |   |
|      | Save All          |                     | Web Browser           |               |   |
|      | Save As           | Ctrl+Shift+A        | Web Order             | •             |   |
|      | Write Protect     | Ctrl+Shift+W        |                       |               |   |
|      | Unprotect         | Ctrl+Alt+W          |                       |               |   |
|      | Print             | Ctrl+P              |                       |               |   |
|      | Print Preview     |                     |                       |               |   |
|      | Print Setup       |                     |                       |               |   |
|      | Fand              |                     |                       |               |   |
|      | senu              |                     |                       |               |   |
|      | 1 C:\Users\\See   | quences\U48         |                       |               |   |
|      | 2 C:\Users\\See   | quences\dnaseq3     |                       |               |   |
|      | 3 C:\Users\\See   | quences\dnaseq1     |                       |               |   |
|      | 4 both 539 hits i | in ROR              |                       |               |   |
|      | Exit              |                     |                       |               |   |

شکل ۱

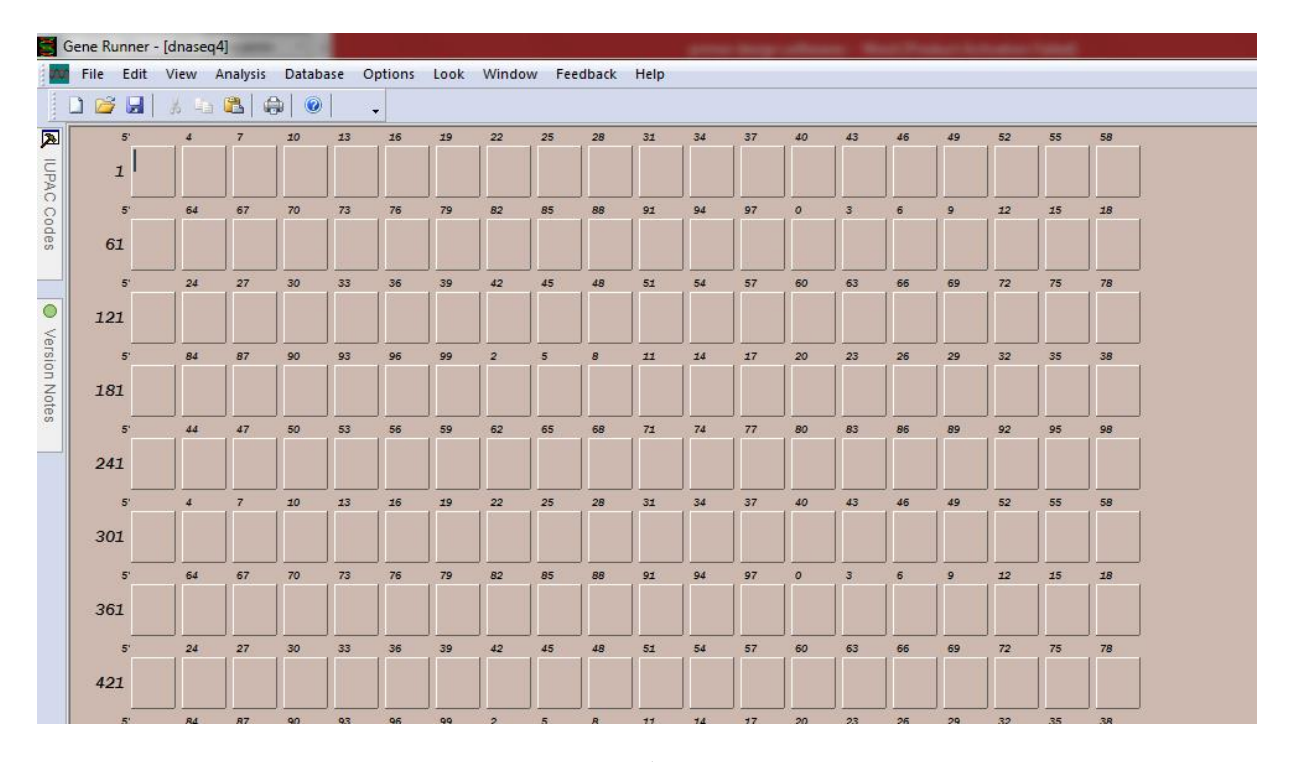

شکل ۲

در این صفحه توالی مورد نظر الگو را باید قرار دهید. برای گرفتن توالی ژن مورد نظر خود میتوانید از پایگاه داده NCBI به آدرس www.ncbi.nlm.nih.govاستفاده کنید. کافی است وارد سایت شوید و نام ژن مورد نظر خود را در بخش جستجو وارد کنید. برای دریافت توالی در قسمت پایگاه داده، Nucleotideرا انتخاب کنید(شکل۳).

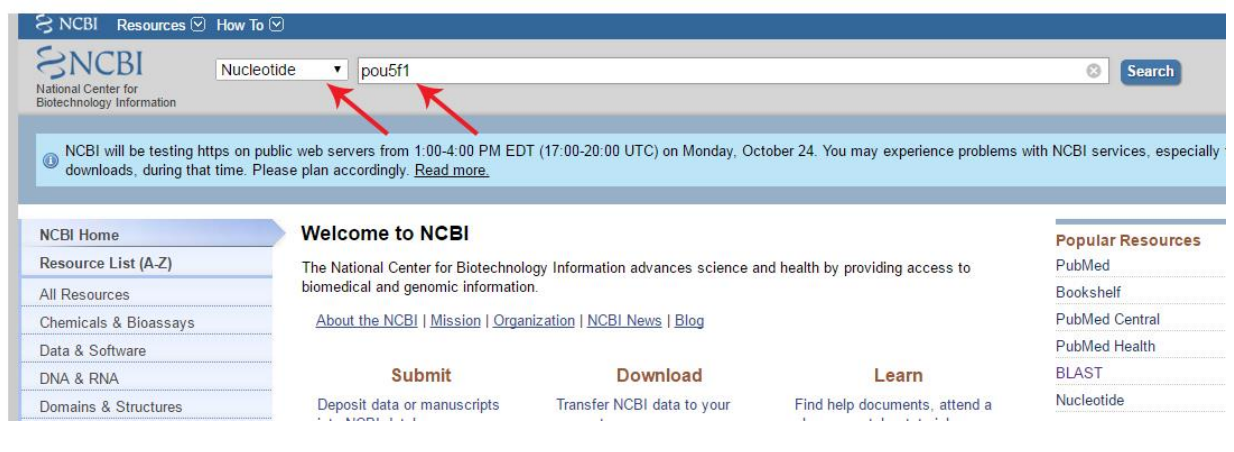

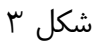

#### پس از وارد کردن نام ژن مورد نظر و سپس انتخاب گزینهsearch ، صفحه ای مشابه شکل ۴ باز می شود که در آن لیستی از ژنها با کلیدواژهای که شما جستجو کردهاید ردیف می شود. بسته به گونه مورد نظر خودباید از این لیست ژن خود را انتخاب کنید.

| Species                 | Summary - 20 per page - Sort by Default order -                              | Send to: -                                  | Filters: Manage Filters                            |   |  |
|-------------------------|------------------------------------------------------------------------------|---------------------------------------------|----------------------------------------------------|---|--|
| ustomize                |                                                                              |                                             | Results by taxon                                   | _ |  |
| lolecule types          | Items: 21 to 40 of 699                                                       |                                             |                                                    |   |  |
| enomic DNA/RNA (241)    | Selected: 1                                                                  | << First < Prev Page 2 of 35 Next > Last >> | Top Organisms [Tree]                               |   |  |
| nRNA (432)<br>customize | Homo sapiens POU class 5 homeobox 1 (POU5F1), tr<br>21. 2 075 bp linear mRNA | anscript variant 5, mRNA                    | Danio rerio (70)<br>Mus musculus (24)              |   |  |
| Source databases        | Accession: NM_001285987.1 GI: 553727232                                      |                                             | Bubalus bubalis (16)<br>Oryctolagus cuniculus (14) |   |  |
| NSDC (GenBank) (288)    | GenBank FASTA Graphics                                                       |                                             | All other taxa (382)                               |   |  |
| Customize               | Homo sapiens POU class 5 homeobox 1 (POU5F1), tr                             | anscript variant 2, mRNA                    | More                                               |   |  |
| Sequence length         | 22. 2,075 bp linear mRNA                                                     | <                                           |                                                    |   |  |
| Custom range            | Accession: NM_203289.5 GI: 553727231                                         |                                             | Find related data                                  |   |  |
| Poloano dato            | GenBank FASTA Graphics                                                       |                                             | Database: Select                                   | • |  |
| Custom range            | Homo saniens POLI class 5 homeobox 1 (POLISE1) tr                            | anscript variant 4 mRNA                     |                                                    |   |  |
| Devision data           | 23. 2.300 bp linear mRNA                                                     | ansenpt variant 4, mixture                  |                                                    |   |  |
| Revision date           | Accession: NM_001285986.1 GI: 553727229                                      |                                             |                                                    |   |  |
| diston runge            | GenBank FASTA Graphics                                                       |                                             | Search details                                     |   |  |
| Clear all               | Home saniens BOLL class 5 homeobox 1 (BOLISE1) tr                            | anscript variant 3 mPNA                     | pou5f1[All Fields]                                 |   |  |
| Show additional filters | 24. 1 589 bp linear mRNA                                                     | anscript variant 5, micros                  |                                                    |   |  |
|                         | Accession: NM 001173531.2 GI: 553727228                                      |                                             |                                                    |   |  |
|                         | GenBank FASTA Graphics                                                       |                                             |                                                    |   |  |
|                         | Homo sapiens POU class 5 homeobox 1 (POU5F1) tr                              | anscript variant 1 mRNA                     | Search                                             |   |  |
|                         | 25. 1,430 bp linear mRNA                                                     | K                                           |                                                    |   |  |
|                         | Accession: NM_002701.5 GI: 553727227                                         |                                             |                                                    | _ |  |
|                         | GenBank FASTA Graphics                                                       |                                             | Recent activity                                    |   |  |

شکل ۴

پس از انتخاب گزینه مورد نظر صفحه ای مشابه شکل ۵ باز میشود که همه اطلاعات مربوط به ژن شما در آن صفحه موجود است. با انتخاب گزینه FASTA در بالا و سمت چپ این صفحه به توالی قطعه مورد نظر خود در قالب FASTA دسترسی پیدا خواهید کرد.

| Genualik 🕈            | Send. •                                                                                                    | Change region shown                                                                             |                |  |  |  |
|-----------------------|----------------------------------------------------------------------------------------------------|-------------------------------------------------------------------------------------------------|----------------|--|--|--|
| Homo s<br>NCBI Refere | apiens POU class 5 homeobox 1 (POU5F1), transcript variant 1, mRNA                                                                | Customize view                                                                                  | •              |  |  |  |
| <u>Go to:</u> ⊘       | pm.a                                                                                                    | - Analyze this sequence<br>Run BLAST                                                            |                |  |  |  |
| LOCUS                 | NM_002701 1430 bp mRNA linear PRI 07-OCT-2016                                                                                     | Pick Primers                                                                                    |                |  |  |  |
| DEFINITION            | Homo sapiens POU class 5 homeobox 1 (POU5F1), transcript variant 1,                                                               | Highlight Sequence Features                                                                     |                |  |  |  |
| ACCESSION             | NM 002701                                                                                                    | Find in this Sequence                                                                           |                |  |  |  |
| VERSION               | NM_002701.5                                                                                                    |                                                                                                 |                |  |  |  |
| KEYWORDS              | RefSeq.                                                                                                    |                                                                                                 | _              |  |  |  |
| ORGANISM              | Homo sapiens                                                                                                    | Articles about the POU5F1 gene                                                                  | -              |  |  |  |
|                       | Eukaryota; Metazoa; Chordata; Craniata; Vertebrata; Euteleostomi;<br>Mammalia; Eutheria; Euarchontoglires; Primates; Haplorrhini; | The prognostic significance of OCT4 expression patients with prostate canc [Hum Pathol.         | ssion<br>2016] |  |  |  |
| REFERENCE             | Catarrhini; Hominidae; Homo.<br>1 (bases 1 to 1430)                                                                               | Oct4 plays a crucial role in the maintenance of<br>opfitinity (Biochem Biophys Res Commun, 2016 |                |  |  |  |
| AUTHORS               | Kosaka I, Mikami S, Yoshimine S, Miyazaki Y, Daimon I, Kikuchi E,<br>Miyajima A and Oya M                                         | Sov2/Oct/: A delicately balanced partnersh                                                      | nin in         |  |  |  |
| TITLE                 | The prognostic significance of OCT4 expression in patients with                                                                   | pluripotent stem ce [Biochim Biophys Acta.                                                      | 2016           |  |  |  |
|                       | prostate cancer                                                                                                    |                                                                                                 |                |  |  |  |

توالی به دست آمده مشابه شکل ۶ را کپی کرده و در صفحه نرم افزار paste ، GeneRunner کنید (شکل۷).

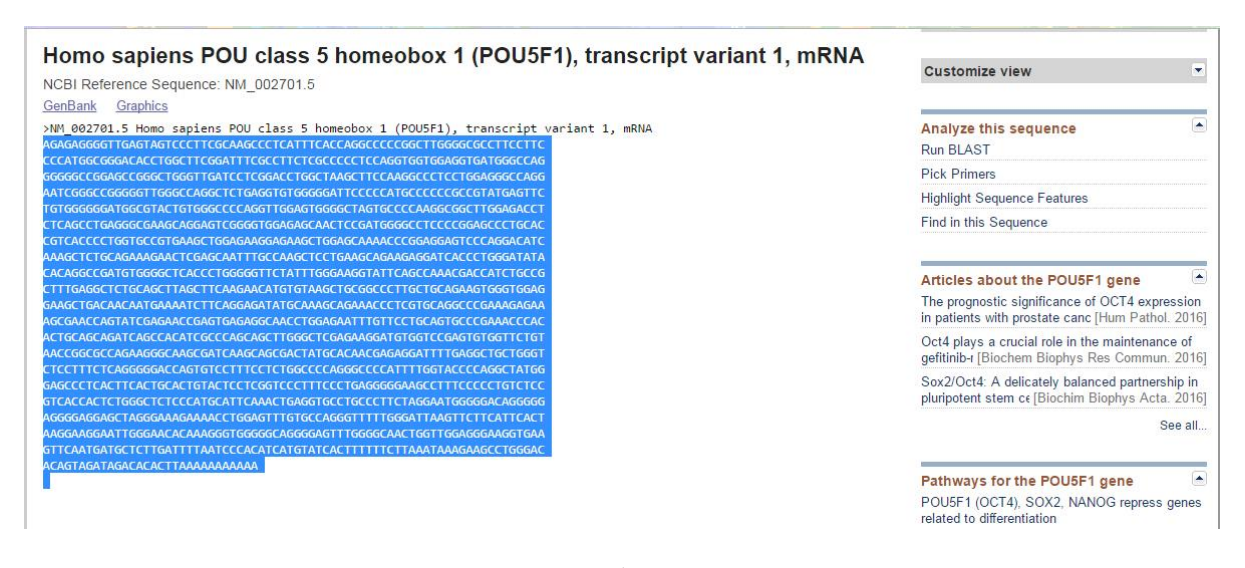

شکل۶

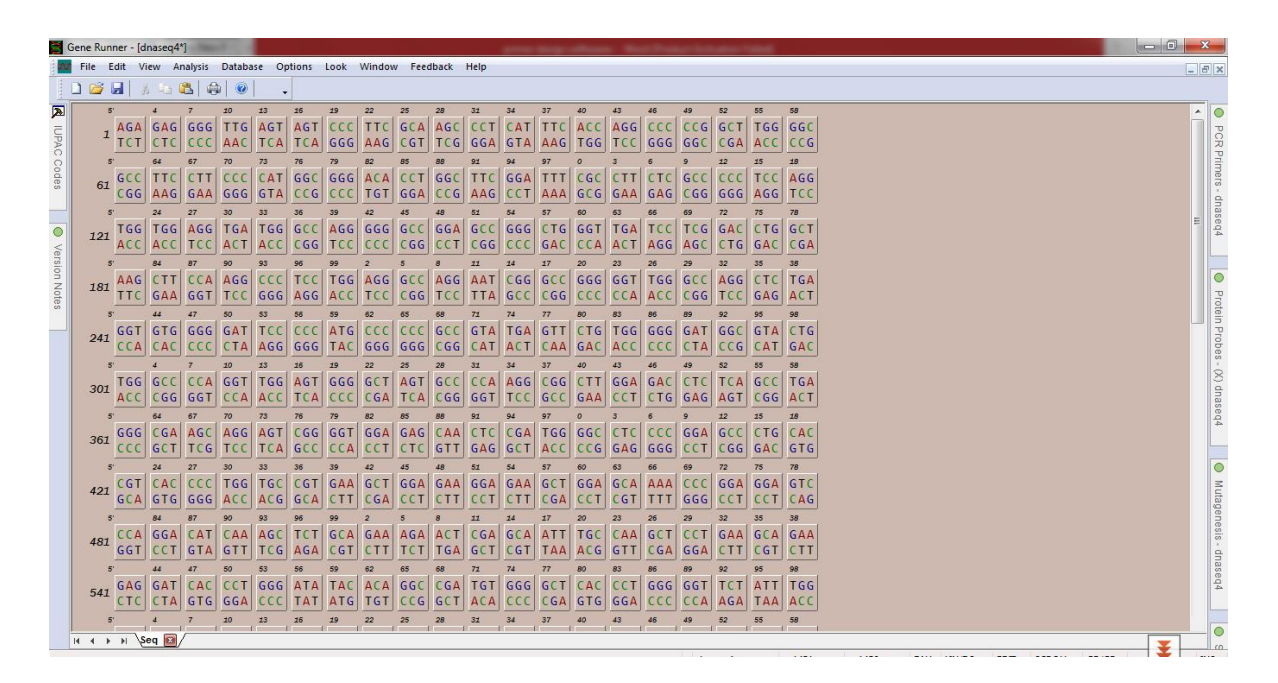

شکل۷

این نرم افزار قابلیت دو رشتهای کردن توالیها را دارد. بنابراین شما با کپی کردن توالی یک رشتهای مورد نظر خود به توالی دو رشتهای آن دست پیدا میکنید. همانطور که میدانید برای انتخاب توالی پرایمر جلوییباید از رشته sense استفاده کرد. به عبارت سادهتر، ژن مورد نظر شما روی هر رشتهای باشد از توالی همان رشته در جهت ۵' به سمت ۳' برای پرایمر جلویی باید استفاده کنید و برای پرایمر عقبی هم از توالی رشته مکمل انتخاب کنید. دقت داشته باشید که جهت این پرایمرها حتما از ۵' به سمت ۳' باشد(شکل۸).

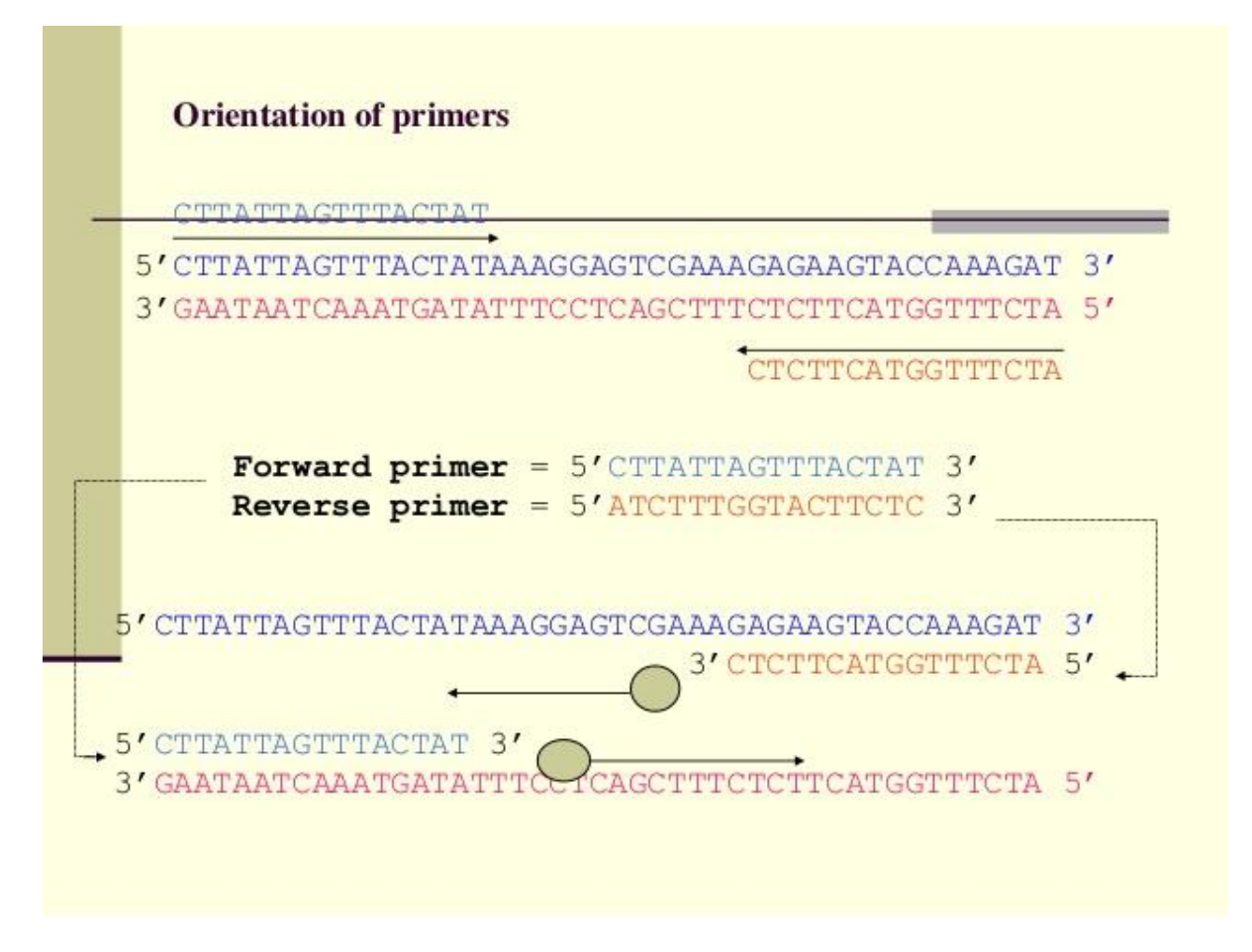

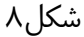

با در نظر گرفتن این نکته، به صورت دستی از ابتدای قطعه مورد نظر توالیهای ۲۲–۱۸ نولکئوتیدی را انتخاب کرده و سپس از منوی بالای صفحهGeneRunner، گزینه Analysis و سپس Oligo را انتخاب کنید(شکل ۹). از میانبر Ctrl-L نیز میتوانید استفاده کنید. بعد از این صفحهای برای شما باز میشود که در آن ویژگیهای مهم قطعه انتخاب شده را مشاهده میکنید. اطلاعاتی از قبیل درصدGC، پایداری دیمرهای خودی و ساختارهای ثانویه و ... در این صفحه ارائه میشود(شکل ۱۰). در مبحث راهنمایی طراحی پرایمر، اکثر ویژگیهای مهم پرایمرها توضیح داده شدهاند.

|      | Gene Run | ner - [d | Inaseq4 | *]      |          |        | Section.   |      |           |        |       |           |     | -   | -    | -   | -   | -   |              | -   | -     | and the second second |
|------|----------|----------|---------|---------|----------|--------|------------|------|-----------|--------|-------|-----------|-----|-----|------|-----|-----|-----|--------------|-----|-------|-----------------------|
|      | File E   | Edit V   | iew A   | nalysis | Databa   | ise Op | tions      | Look | Windov    | v Feed | lback | Help      |     |     |      |     |     |     |              |     |       |                       |
| 1    |          |          | 6 0     | Nucl    | eic acid |        | •          |      |           |        |       |           |     |     |      |     |     |     |              |     |       |                       |
| 1    |          |          |         | Prote   | in       |        | •          |      |           |        |       |           |     |     |      | 10  |     |     |              |     |       |                       |
| A    | 5        | ACA      | 4       | Searc   | :h       |        | - • •      | 19   | 22<br>TTC | 25     | 28    | 32<br>CCT | GAT | 3/  | 40   | 43  | 40  | 49  | 52<br>C.C.T. | 55  | Se CC |                       |
| IUP, | 1        | TCT      | CT      | Alian   | ment Pr  | oiect  |            | GCC  | AAG       | COT    | TCC   | GGA       | GTA | 110 | TCC  | TCC | GGG | GGG | CGA          | ACC | CCG   |                       |
| ACI  |          | 101      |         | Olig    | )        | Cti    | 1+1        |      | MAG       |        | 100   | MDD       | MIN | AAG | 1 dd | -   | 000 | auc | C G A        | ACC |       |                       |
| Cod  | 3        | CCC      | TT      | Com     | nosition | Ct     | rl+I       | CCC  | ACA       | CCT    | 000   | TTC       | CCA | 9/  | cccl | CTT | CTC | CCC | 000          | TCC | ACC   |                       |
| es   | 61       | CGG      |         | Clon    |          | Ctr    | +N E       | CCC  | TGT       | GGA    | CCG   | AAG       | CCT |     | GCG  | GAA | GAG | CGG | 666          | AGG | TCC   |                       |
| _    |          |          | 24      | Web     |          |        | <u>е</u> Е | 30   | 42        | 45     | 48    | 51        | 54  | 57  | 60   | 63  | 66  | 69  | 72           | 75  | 78    |                       |
| 0    |          | TGG      | TGG     | AGG     | TGA      | TGG    | GCC        | 466  | 666       | GCC    | GGA   | 600       | 666 | CTG | GGT  | TGA | TCC | TCG | GAC          | CTG | GCT   |                       |
| -    | 121      | ACC      | ACC     | TCC     | ACT      | ACC    | CGG        | TCC  | CCC       | CGG    | CCT   | CGG       | CCC | GAC | CCA  | ACT | AGG | AGC | CTG          | GAC | CGA   |                       |
| ers/ | 5        |          | 84      | 87      | 90       | 93     | 96         | 99   | 2         | 5      | 8     | 11        | 14  | 17  | 20   | 23  | 26  | 29  | 32           | 35  | 38    |                       |
| ION  |          | AAG      | CTT     | CCA     | AGG      | CCC    | TCC        | TGG  | AGG       | GCC    | AGG   | AAT       | CGG | GCC | GGG  | GGT | TGG | GCC | AGG          | CTC | TGA   |                       |
| Not  | 181      | TTC      | GAA     | GGT     | TCC      | GGG    | AGG        | ACC  | TCC       | CGG    | TCC   | TTA       | GCC | CGG | CCC  | CCA | ACC | CGG | TCC          | GAG | ACT   |                       |
| Sa   | 5        | 5'       | 44      | 47      | 50       | 53     | 56         | 59   | 62        | 65     | 68    | 71        | 74  | 77  | 80   | 83  | 86  | 89  | 92           | 95  | 98    |                       |
|      |          | GGT      | GTG     | GGG     | GAT      | TCC    | CCC        | ATG  | CCC       | CCC    | GCC   | GTA       | TGA | GTT | CTG  | TGG | GGG | GAT | GGC          | GTA | CTG   |                       |
|      | 241      | CCA      | CAC     | ccc     | СТА      | AGG    | GGG        | TAC  | GGG       | GGG    | CGG   | CAT       | ACT | CAA | GAC  | ACC | ccc | CTA | CCG          | CAT | GAC   |                       |
|      | 5        | 5'       | 4       | 7       | 10       | 13     | 16         | 19   | 22        | 25     | 28    | 31        | 34  | 37  | 40   | 43  | 46  | 49  | 52           | 55  | 58    |                       |
|      | 201      | TGG      | GCC     | CCA     | GGT      | TGG    | AGT        | GGG  | GCT       | AGT    | GCC   | CCA       | AGG | CGG | CTT  | GGA | GAC | CTC | TCA          | GCC | TGA   |                       |
|      | 301      | ACC      | CGG     | GGT     | CCA      | ACC    | TCA        | CCC  | CGA       | TCA    | CGG   | GGT       | TCC | GCC | GAA  | CCT | CTG | GAG | AGT          | CGG | ACT   |                       |
|      | 5        | 5'       | 64      | 67      | 70       | 73     | 76         | 79   | 82        | 85     | 88    | 91        | 94  | 97  | 0    | 3   | 6   | 9   | 12           | 15  | 18    |                       |
|      | 261      | GGG      | CGA     | AGC     | AGG      | AGT    | CGG        | GGT  | GGA       | GAG    | CAA   | CTC       | CGA | TGG | GGC  | CTC | CCC | GGA | GCC          | CTG | CAC   |                       |
|      | 301      | CCC      | GCT     | TCG     | TCC      | TCA    | GCC        | CCA  | CCT       | CTC    | GTT   | GAG       | GCT | ACC | CCG  | GAG | GGG | CCT | CGG          | GAC | GTG   |                       |
|      | 5        | 5'       | 24      | 27      | 30       | 33     | 36         | 39   | 42        | 45     | 48    | 51        | 54  | 57  | 60   | 63  | 66  | 69  | 72           | 75  | 78    |                       |
|      | 121      | CGT      | CAC     | CCC     | TGG      | TGC    | CGT        | GAA  | GCT       | GGA    | GAA   | GGA       | GAA | GCT | GGA  | GCA | AAA | CCC | GGA          | GGA | GTC   |                       |
|      | 421      | GCA      | GTG     | GGG     | ACC      | ACG    | GCA        | CTT  | CGA       | CCT    | CTT   | CCT       | CTT | CGA | CCT  | CGT | TTT | GGG | CCT          | CCT | CAG   |                       |
|      | 5        | 5'       | 84      | 87      | 90       | 93     | 96         | 99   | 2         | 5      | 8     | 11        | 14  | 17  | 20   | 23  | 26  | 29  | 32           | 35  | 38    |                       |
|      | 481      | CCA      | GGA     | CAT     | CAA      | AGC    | TCT        | GCA  | GAA       | AGA    | ACT   | CGA       | GCA | ATT | TGC  | CAA | GCT | CCT | GAA          | GCA | GAA   |                       |
|      | 401      | GGT      | CCT     | GTA     | GTT      | TCG    | AGA        | CGT  | CTT       | TCT    | TGA   | GCT       | CGT | TAA | ACG  | GTT | CGA | GGA | CTT          | CGT | CTT   |                       |
|      | 5        | 5'       | 44      | 47      | 50       | 53     | 56         | 59   | 62        | 65     | 68    | 71        | 74  | 77  | 80   | 83  | 86  | 89  | 92           | 95  | 98    |                       |
|      | 541      | GAG      | GAT     | CAC     | CCT      | GGG    | ATA        | TAC  | ACA       | GGC    | CGA   | TGT       | GGG | GCT | CAC  | CCT | GGG | GGT | TCT          | ATT | TGG   |                       |
|      | 071      | CTC      | CTA     | GTG     | GGA      | CCC    | TAT        | ATG  | TGT       | CCG    | GCT   | ACA       | CCC | CGA | GTG  | GGA | CCC | CCA | AGA          | TAA | ACC   |                       |
|      | 5        | 5'       | 4       | 7       | 10       | 13     | 16         | 19   | 22        | 25     | 28    | 31        | 34  | 37  | 40   | 43  | 46  | 49  | 52           | 55  | 58    |                       |

شکل ۹

یک راه میانبر!

یک راه میانبر برای دست یابی به پرایمرها، استفاده از ابزار primer Blast سایت NCBI است. اگرچه پرایمرهای پیشنهادی این بخش لزوما قابل اطمنیان ترین نیستند و حتی گاهی مشکلات فاحشی دارند، اما راه بسیار سریعی است و اگر خوش شانس باشید شاید بهترین پرایمرها را هم به شما بدهد!

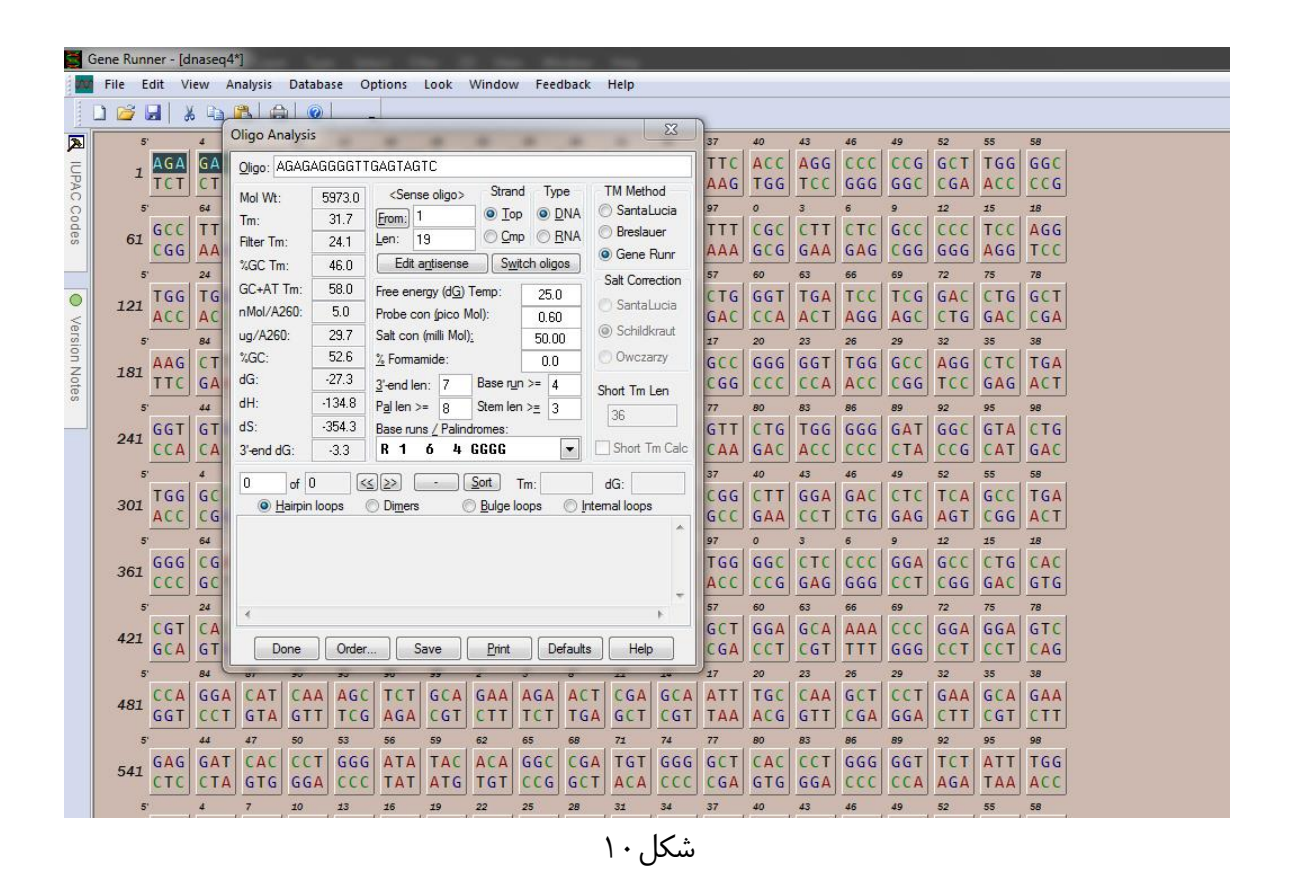

برای استفاده از این روش، باید توالی قطعه مورد نظر را داشته باشید. نحوه دست یابی به توالی پیش از این توضیح داده شده است. وارد سایت NCBI شوید و از گزینههای سمت راست صفحه اصلی، Blastرا انتخاب کنید. بعد از ورود به صفحهBlast، از بخشهای پایین صفحه تحت عنوانspecialized searches، گزینه primer blastرا انتخاب کنید.

| Input PCR template                                                                                                    | Iu-UVUUXZU6PNIZLUUPKUKAG1N                                                                                                    | SE SI-QQOUTW                                                                          | more                                   |                                              |                                                                 |                                                       |                                                              |                                                  |                 |                                              |                                                |             |     |
|----------------------------------------------------------------------------------------------------|----------------------------------------------------------------------------------------------------|---------------------------------------------------------------------------------------|----------------------------------------|----------------------------------------------|-----------------------------------------------------------------|-------------------------------------------------------|--------------------------------------------------------------|--------------------------------------------------|-----------------|----------------------------------------------|------------------------------------------------|-------------|-----|
| Range<br>Specificity of primers<br>Other reports                                                                                                    | <u>NM 002701.5</u> Homo sapiens POL<br>1 - 1430<br>Primer pairs are specific to input t<br>▶ <u>Search Summary</u>                                                                                                    | J class 5 homeo<br>emplate as no                                                      | box 1 (POU!                            | 5F1), transo<br>s were foun                  | ript varia<br>d in selec                                        | nt 1, mRI<br>ted datab                                | A<br>ise: Refsei                                             | ą mRNA (O                                        | rganism limited | l to Homo s                                  | sapiens)                                       |             |     |
| For better specificity ch<br>which is identical to yo                                                                                                    | ecking, we have substituted the PC<br>our input template                                                                                                    | R template wi                                                                         | h the GenB                             | ank refseq                                   | record N                                                        | M_002701                                              | .5                                                           |                                                  |                 |                                              |                                                |             |     |
| MM 002701.5: 1-1.4K ()                                                                                                    |                                                                                                    | - GD                                                                                  | a 🕅 🚃                                  | •                                            | ate 23                                                          |                                                       |                                                              |                                                  |                 |                                              | Tools .                                        | ∰ D Track   | . 0 |
| Template 100 150                                                                                                    | 200 250 300 350 400                                                                                                    | 458  588                                                                              | 550 600                                | 650 7                                        | 88 756                                                          | 800                                                   | 850 9                                                        | 80  950                                          | 1 K  1,050      | 1,100 1,15                                   | 50  1,200                                      | 1,250 1,300 | 1,3 |
| Games - Evon                                                                                                    |                                                                                                    |                                                                                       |                                        | 00                                           | CALL                                                            |                                                       |                                                              |                                                  |                 |                                              |                                                |             |     |
| > > >                                                                                                    | · · · ·                                                                                                    |                                                                                       | exon                                   | ->                                           | -                                                               |                                                       | exon                                                         | >                                                | <b>&gt;</b>     |                                              | _                                              | >           | -   |
| Genes                                                                                                    |                                                                                                    | excn                                                                                  |                                        | 6                                            |                                                                 |                                                       |                                                              |                                                  |                 |                                              |                                                |             |     |
| NP_882692.2                                                                                                    | > >                                                                                                    | >                                                                                     | POUSF1                                 | 92.2                                         |                                                                 | · ·                                                   |                                                              |                                                  |                 | >                                            |                                                |             |     |
| Seq-annot_::=_{desc_{n                                                                                                    | ane_"Pri                                                                                                    |                                                                                       |                                        | 043                                          |                                                                 |                                                       |                                                              |                                                  |                 |                                              |                                                |             |     |
| rnser1<br>➡                                                                                                    | 13                                                                                                    |                                                                                       |                                        |                                              |                                                                 |                                                       |                                                              |                                                  |                 |                                              |                                                |             |     |
| Primer 2                                                                                                    |                                                                                                    |                                                                                       |                                        |                                              | -                                                               | -                                                     |                                                              |                                                  |                 |                                              |                                                |             |     |
| E Contraction of the second second se |                                                                                                    |                                                                                       | _                                      | _                                            | _                                                               | -                                                     |                                                              |                                                  |                 |                                              |                                                |             |     |
| Primer 4                                                                                                    | <b>(</b>                                                                                                    |                                                                                       |                                        |                                              |                                                                 |                                                       |                                                              |                                                  |                 |                                              |                                                |             |     |
| Pessile C                                                                                                    |                                                                                                    |                                                                                       |                                        |                                              |                                                                 |                                                       |                                                              |                                                  |                 |                                              |                                                |             |     |
|                                                                                                    | and the second second second second second second second second second second second second second second second                                                                                                    | and a substant                                                                        |                                        |                                              |                                                                 |                                                       |                                                              | - 294                                            |                 |                                              |                                                |             |     |
|                                                                                                    |                                                                                                    |                                                                                       |                                        |                                              |                                                                 |                                                       |                                                              |                                                  |                 |                                              |                                                |             |     |
| Primer pair 1                                                                                                    |                                                                                                    |                                                                                       |                                        |                                              |                                                                 |                                                       |                                                              |                                                  |                 |                                              |                                                |             |     |
| Primer pair 1                                                                                                    | Sequence (5'->3')                                                                                                    | Templat                                                                               | e strand                               | Length                                       | Start                                                           | Stop Tr                                               | GC%                                                          | Self com                                         | plementarity    | Self                                         | f 3' comple                                    | ementarity  |     |
| Primer pair 1<br>Forward primer<br>Reverse primer                                                                                                    | Sequence (5'>3')<br>TGAGTAGTCCCTTCGCAAGC<br>TTAGCCAGGTCCGAGGATCA                                                                                                    | Templat<br>Plus<br>Minus                                                              | e strand                               | Length<br>20<br>20                           | Start<br>11<br>182                                              | Stop Trr<br>30 59<br>163 60                           | GC%<br>75 55.00<br>03 55.00                                  | Self com<br>4.00<br>4.00                         | plementarity    | Self<br>2.00<br>2.00                         | f 3' comple<br>)<br>)                          | ementarity  |     |
| Primer pair 1<br>Forward primer<br>Reverse primer<br>Product length                                                                                                    | Sequence (5'>3')<br>TGAGTAGTCCCTTCGCAAGC<br>TTAGCCAGGTCCGAGGATCA<br>172                                                                                                    | Templat<br>Plus<br>Minus                                                              | e strand                               | Length<br>20<br>20                           | Start<br>11<br>182                                              | Stop Trr<br>30 59.<br>163 60.                         | GC%<br>75 55.00<br>03 55.00                                  | Self com<br>4.00<br>4.00                         | plementarity    | Sell<br>2.00<br>2.00                         | f 3' comple<br>)<br>)                          | ementarity  |     |
| Primer pair 1<br>Forward primer<br>Reverse primer<br>Product length<br>Products on intende                                                                                                    | Sequence (5'>3')<br>TGAGTAGTCCCTTCGCAAGC<br>TTAGCCAGGTCCGAGGATCA<br>172<br>d target                                                                                                    | Templat<br>Plus<br>Minus                                                              | e strand                               | Length<br>20<br>20                           | Start<br>11<br>182                                              | Stop Trr<br>30 59<br>163 60.                          | GC%<br>75 55.00<br>03 55.00                                  | Self com<br>4.00<br>4.00                         | nplementarity   | Self<br>2.00<br>2.00                         | f 3' comple<br>)<br>)                          | ementarity  |     |
| Primer pair 1<br>Forward primer<br>Reverse primer<br>Product length<br>Products on intende<br>>NM_002701.5 Homo                                                                                                    | Sequence (5'->3')<br>TGAGTAGTCCCTTCGCAAGC<br>TTAGCCAGGTCCGAGGATCA<br>172<br>d target<br>sapiens POU class 5 homeobox 1 (P                                                                                                    | Templat<br>Plus<br>Minus<br>OU5F1), transc                                            | e strand<br>ipt variant 1.             | Length<br>20<br>20<br>mRNA                   | Start<br>11<br>182                                              | Stop Trr<br>30 59.<br>163 60.                         | GC%<br>55.00<br>03 55.00                                     | Self com<br>4.00<br>4.00                         | plementarity    | Sell<br>2.00<br>2.00                         | f 3' comple<br>)<br>)                          | ementarity  |     |
| Primer pair 1<br>Forward primer<br>Reverse primer<br>Product length<br>Products on intende<br>>NM_002701.5 Homo<br>product length = 172<br>Forward primer 1<br>Template 11                                                                                                    | Sequence (5'->3')<br>TGAGTAGTCCCTTCGCAAGC<br>TTAGCCAGGTCCGAGGATCA<br>172<br>d target<br>sapiens POU class 5 homeobox 1 (P<br>TGAGTAGTCCCTTCGCAAGC 20<br>30                                                                                                    | Templat<br>Plus<br>Minus<br>OU5F1), transc                                            | e strand<br>ipt variant 1,             | Length<br>20<br>20<br>mRNA                   | Start<br>11<br>182                                              | Stop Trr<br>30 59.<br>163 60.                         | GC%<br>75 55.00<br>03 55.00                                  | Self com<br>4.00<br>4.00                         | plementarity    | Self<br>2.00<br>2.00                         | f 3' comple<br>]<br>]                          | mentarity   |     |
| Primer pair 1<br>Forward primer<br>Reverse primer<br>Product length<br>Products on intende<br>>NM_0027015 Homo<br>product length = 172<br>Forward primer 1<br>Template 11<br>Reverse primer 1<br>Template 182                                                                                                    | Sequence (5'>3')<br>TGAGTAGTCCCTTCGCAAGC<br>TTAGCCAGGTCCGAGGATCA<br>172<br>d target<br>sapiens POU class 5 homeobox 1 (P<br>TGAGTAGTCCCTTCGCAAGC 28<br>TTAGCCAGGTCCGAGGATCA 28<br>163                                                                              | Templat<br>Plus<br>Minus<br>OU5F1), transc                                            | e strand<br>ipt variant 1.             | Length<br>20<br>20<br>mRNA                   | Start<br>11<br>182                                              | Stop Trr<br>30 59.<br>163 60.                         | GC%<br>75 55.00<br>03 55.00                                  | Self com<br>4.00<br>4.00                         | nplementarity   | Self<br>2.00<br>2.00                         | f 3' comple<br>)<br>)                          | mentarity   |     |
| Primer pair 1<br>Forward primer<br>Reverse primer<br>Product length<br>Products on intendes<br>>MM_0022015 Homo<br>product length = 172<br>forward primer 1<br>Reverse primer 1<br>Template 182<br>Primer pair 2                                                                                                    | Sequence (5'>3')<br>TGAGTAGTCCCTTCGCAAGC<br>TTAGCCAGGTCCGAGGATCA<br>172<br>d target<br>sapiens POU class 5 homeobox 1 (P<br>TGAGTAGTCCCTTCCAAGC 20<br>TGAGTAGTCCCTCCCAAGC 20<br>TTAGCCAGGTCCGAGGATCA 20<br>163                                                     | Templat<br>Plus<br>Minus<br>OU5F1), transc                                            | e strand<br>ipt variant 1.             | Length<br>20<br>20<br>mRNA                   | Start<br>11<br>182                                              | Stop Trr<br>30 59.<br>163 60.                         | GC%<br>75 55.00<br>03 55.00                                  | Self con<br>4.00<br>4.00                         | plementarity    | Sell<br>2.00<br>2.00                         | f 3' comple<br>)<br>)                          | mentarity   |     |
| Primer pair 1<br>Forward primer<br>Reverse primer<br>Product length<br>Products on intende<br>>NM_0022015 Homo<br>product length = 172<br>Forward primer 1<br>Template 1182<br>Primer pair 2<br>Forward primer 1                                                                                                    | Sequence (5'>3')<br>TGAGTAGTCCCTTCGCAAGC<br>TTAGCCAGGTCCGAGGATCA<br>172<br>d target<br>sapiens POU class 5 homeobox 1 (P<br>TGAGTAGTCCCTGCAAGC 20<br>TTAGCCAGGTCGAGGATCA 20<br>153<br>Sequence (5'>3')<br>CCTTCGCGAGGCCCTCATTCC                                    | Templat<br>Plus<br>Minus<br>OU5F1), transc                                            | e strand<br>ipt variant 1,<br>e strand | Length<br>20<br>20<br>mRNA                   | Start<br>11<br>182<br>8<br>8<br>8<br>8<br>8<br>7<br>8<br>7<br>9 | Stop Trr<br>30 59<br>163 60.<br>Stop Trr<br>30 50     | GC%<br>75 55.00<br>03 55.00<br>GC%                           | Self con<br>4.00<br>4.00<br>Self con             | nplementarity   | Sell<br>2.00<br>2.00<br>5.00                 | f 3' comple<br>)<br>)<br>f 3' comple           | ementarity  |     |
| Primer pair 1<br>Forward primer<br>Reverse primer<br>Products on intende<br>>NM_002701.5 Homo<br>product length = 172<br>forward primer 1<br>Template 11<br>Reverse primer 1<br>Template 182<br>Primer pair 2<br>Forward primer<br>Reverse primer<br>Reverse primer<br>Product length                                                                                                    | Sequence (5'->3')<br>TGAGTAGTCCCTTCGCAAGC<br>TTAGCCAGGTCCGAGGATCA<br>172<br>d target<br>sapiens POU class 5 homeobox 1 (P<br>TGAGTAGTCCCTTCGCAAGC 20<br>30<br>TTAGCCAGTCCGAGGATCA 20<br>163<br>Sequence (5'->3')<br>CCTTCGCAAGCCCTCATTTC<br>AACCACACTCGGAAGCCACATC | Templat<br>Plus<br>Minus<br>OU5F1), transc<br>OU5F1), transc<br>Plus<br>Plus<br>Minus | e strand<br>ipt variant 1,<br>e strand | Length<br>20<br>mRNA<br>20<br>20<br>20<br>20 | Start<br>11<br>182<br>8<br>5<br>5<br>5<br>5<br>5<br>10<br>906   | Stop Tir   30 59   163 60   Stop Tir   39 59   887 59 | GC%<br>75 55.00<br>03 55.00<br>6 GC%<br>55 55.00<br>97 55.00 | Self com<br>4.00<br>4.00<br>5.00<br>5.00<br>3.00 | nplementarity   | Self<br>2.00<br>2.00<br>Self<br>0.00<br>0.00 | f 3' comple<br>)<br>)<br>f 3' comple<br>)<br>) | ementarity  |     |

شکل ۱۲

پس از ورود به صفحهprimer blast ، در باکس بالای صفحه باید توالی مورد نظر خود را قرار دهید و گزینه get primersدر پایین صفحه را انتخاب کنید. اکنون صفحه ای مشابه شکل ۱۱ برای شما باز میشود که موقعیت و سایر اطلاعات جفت پرایمرهای پیشنهادی را در آن مشاهده میکنید.

نکته بسیار مهم: پرایمرها را چک کنید!

حتما پرایمرها را قبل از سفارش چک کنید. چه پرایمرها را خودتان با روش اول انتخاب کردید، چه از NCBI به صورت آماده به دست آوردهاید و چه از مقالات توالی را استخراج کردهاید، حتما در نرم افزارهای دیگر ۸ هم چک کنید. هر نرم افزار یا وب سایتی که برای این کار طراحی شده است از الگوریتمهای ویژه خودش استفاده می کند. وقتی پرایمرها را با چند الگوریتم مختلف بررسی می کنید در حقیقت اطمینان بیشتری به دست می آورید. آنچه کیفیت یک پرایمر را بالا میبرد کارایی بالای آن در شناسایی قطعه مورد نظر شماست. حتما بعد از طراحی، پرایمرها را Blast کنید. وارد بخش primer blast سایت NCBI شوید و این بار توالی پرایمر جلویی و عقبی را در باکسهای مربوط به خودشان کپی کنید. بسته به کارتان پایگاه داده مورد نظر را انتخاب کنید و در آخر، گزینه get primers را بزنید. در صورتی که پرایمر شما علاوه بر قطعه خودتان، قطعههای دیگری را بشناسد، بهتر است پرایمرها را عوض کنید. مگر اینکه قطعه غیر اختصاصیای که می شناسد اختلاف طول فاحشی با قطعه شما داشته باشد. البته برای PCR این مساله جدی تر است و هیچ قطعه دیگری را نباید بشناسند.

منبع:

http://techazma.com/%D8%B7%D8%B1%D8%A7%D8%AD%DB%8C-%DA%AF%D8%A7%D9%85-%D8%A8%D9%87-%DA%AF%D8%A7%D9%85-%D9%BE%D8%B1%D8%A7%DB%8C%D9%85%D8%B1-%DB%8C%D8%A7-%D9%86%D8%B1%D9%85-%D8%A7%D9%81%D8%B2%D8%A7%D8%B1-generunner/